# Using the Varian AA240 Atomic Absorption Spectrometer

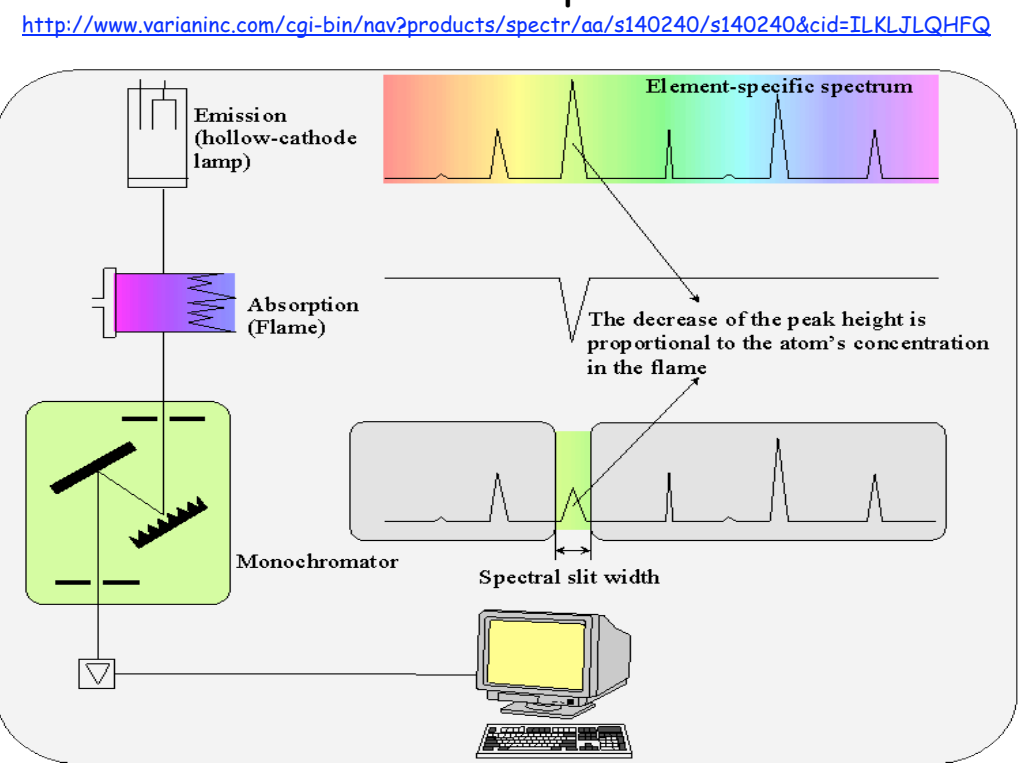

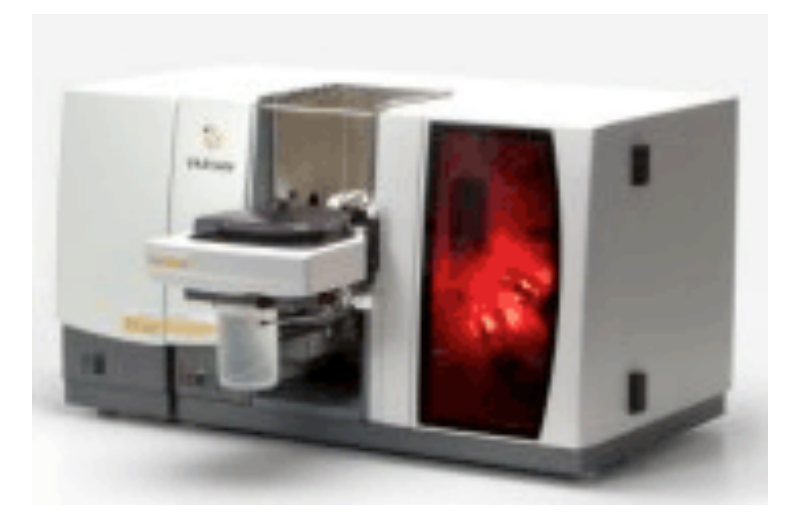

## Varian AA240 Operations

# Varian AA240 at Miramar College

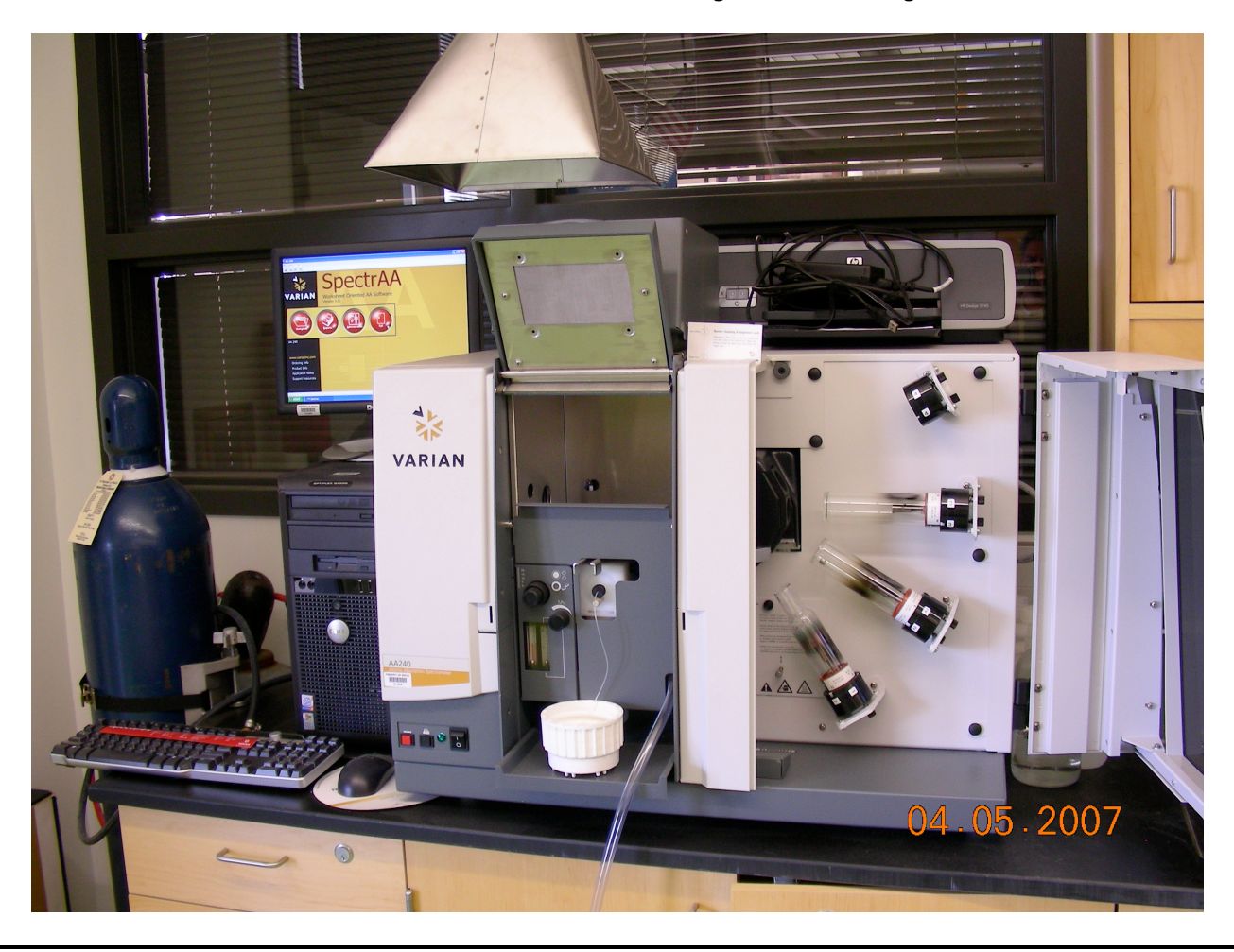

Located in S5-209, Science Building, Miramar College

## Preparing instrument for operation

Flip the switch to turn on the fume hood above the spectrometer Turn on the oxygen and acetylene gas cylinder

Check to make sure that the acetylene tank does not go below 400 psi Acetylene pressure 2<sup>nd</sup> stage set for 75 psi Oxygen pressure 2<sup>nd</sup> stage set for 40 psi

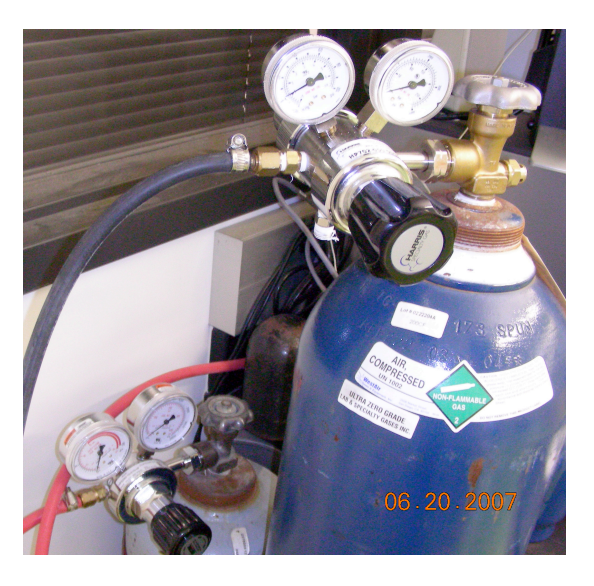

Turn on the AAS spectrometer by switching the power button, (bottom left corner of spectrometer) When you turn on the spectrometer, wait a few seconds and listen for the "burp" The burp from the instrument is an indicator that the instrument is positioning all setting to the zero point

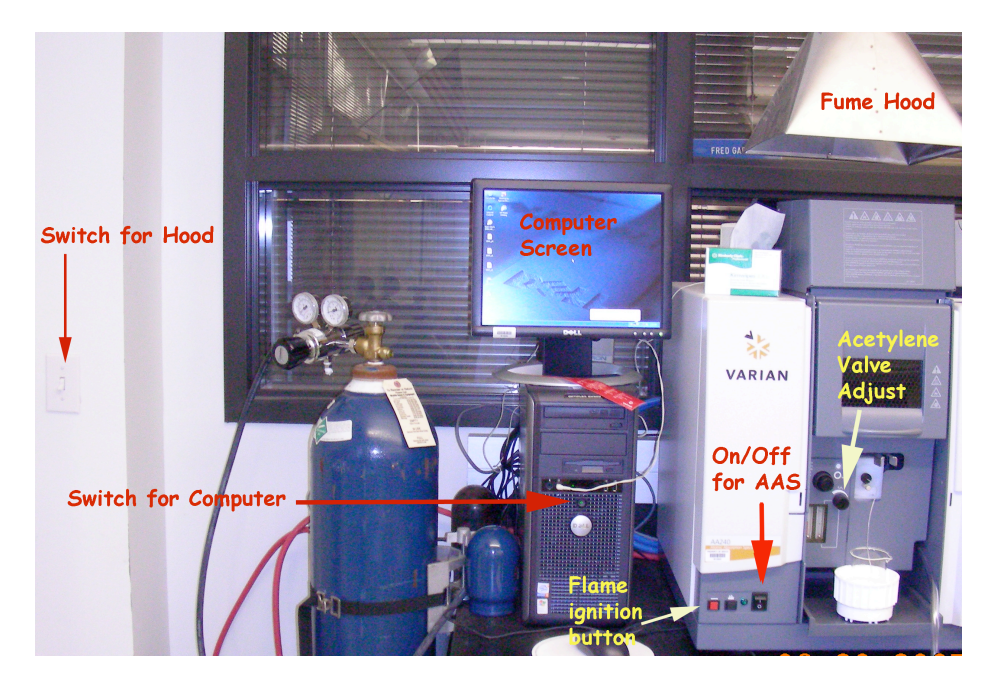

Turn on the computer by pressing the power button of the CPU.

## Opening screen using Windows XP

Click on worksheet

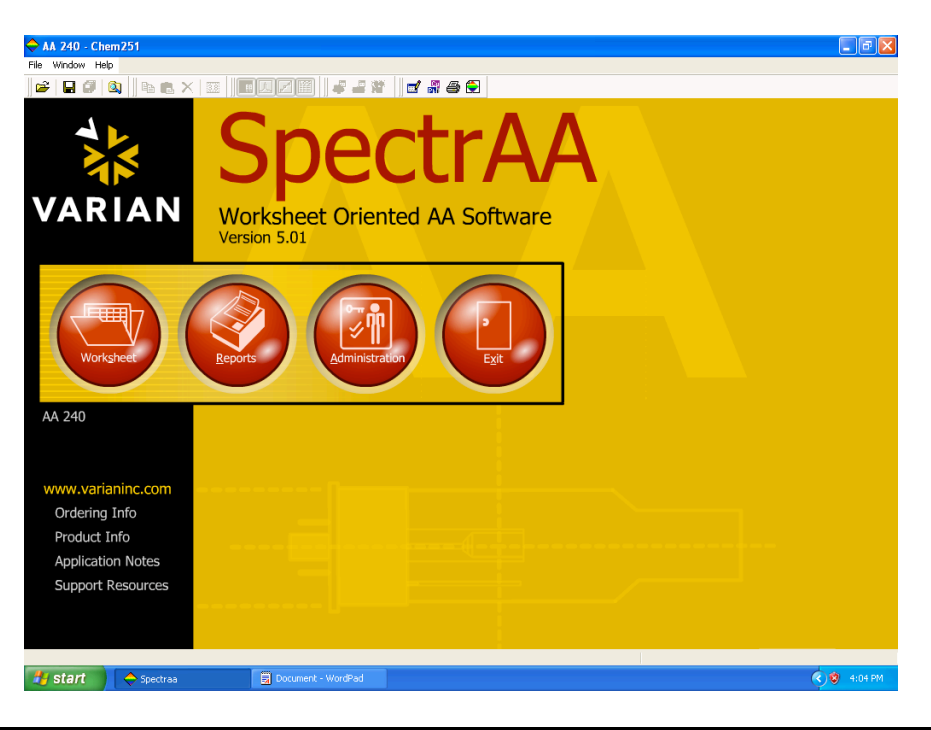

Click on worksheet (create new worksheet)

Click on New

Type in file name

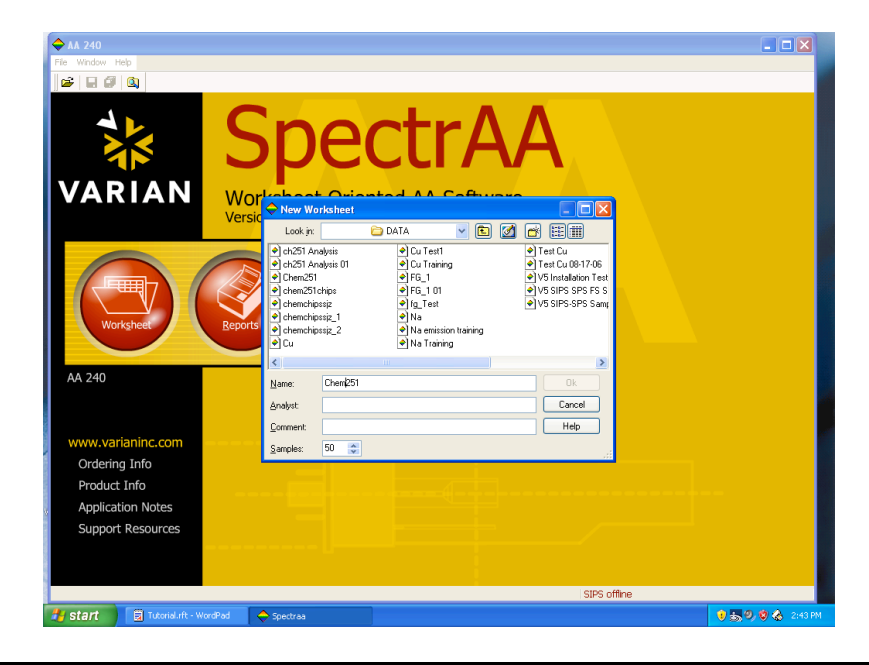

Opening menu after new worksheet is open Note the menu - Filing - Develop - Labels - Analysis

| 🔶 🗛 240 - Cł   | 1em251                     |                            | - 6 🛛       |
|----------------|----------------------------|----------------------------|-------------|
| File Edit View | Instrument Options         | Window Help                |             |
| 🎽 🖬 🖉          | 🔍 🛛 🖻 🖪 🗙                  | 33                         |             |
| Filing         | Develop                    | Labels Analysis            |             |
| -              | Load Worksheet<br>(Ctrl+L) |                            |             |
| - Current Work | sheet                      |                            |             |
| JAA            | Save (Ctrl+S)              | Name: Chem251              |             |
| Fel            |                            | Created: 3:40 PM 5/11/2007 |             |
|                | Close (Ctrl+F4)            | Analyst:                   |             |
|                |                            | Comment:                   |             |
|                | <u>R</u> ename             | Filename: Chem251          |             |
|                | Approve                    |                            |             |
| Help           |                            |                            |             |
|                |                            |                            |             |
|                |                            |                            |             |
|                |                            |                            |             |
|                |                            |                            |             |
|                |                            |                            |             |
|                |                            |                            |             |
|                |                            |                            |             |
|                |                            |                            |             |
| Chem25         | 1/                         |                            |             |
|                |                            |                            |             |
| 🐉 start        | 🔶 Spectraa                 | 🛃 Document - WordPad       | 🔇 🦁 4:05 PM |
|                |                            |                            |             |

Click on the Develop tab and choose add methods

Select Method Type -- Flame Choose the Element - Sodium, copper, calcium

| A A 240 - Cu Test1<br>File Edit View Instrument Options Window He<br>File I I I I I I I I I I I I I I I I I I I                                                                                                    | lo<br>「「「「」」「「「」」「「」」「「」」「「」」「「」」「「」」「「」」」「「」」」「」」」「」」「」」「」」「」」「」」「」」「」」「」」」」                                                                                                    |           |
|----------------------------------------------------------------------------------------------------|----------------------------------------------------------------------------------------------------|-----------|
| Worksheet Methods       Ejement Methods         Add       Add         Add       Fast Sequencial         Vizerd       SRM Wizerd         Edit       Methods         Edit       Sequence         Paumeters       Edit         Help       Low Text1 | Natix   Perview   Perview   Perview   Perview   Perview  Perview  Pervie |           |
| 🛃 start 🔷 Spectraa                                                                                                    | 🛛 Document - WordPad                                                                                                    | ) 4:08 PM |

Click on the element (i.e., Na) to get Method menu for the element to be analyze

Double check that the element selected is under the Flame.

Choose under Sampling Mode: Manual

Choose Flame type: Acetylene with Air flow = 3.50 and Acetylene Flow = 1.50

| 🔶 AA 240 - Ch  | em251a           | · · · · · · · · · · · · · · · · · · · |                                                                    |                                                          |                    |
|----------------|------------------|---------------------------------------|--------------------------------------------------------------------|----------------------------------------------------------|--------------------|
|                | Ca Da m          |                                       | - 344                                                              |                                                          |                    |
|                | Develop          |                                       |                                                                    |                                                          |                    |
| Filing         | Develop          | Labels Analysis                       |                                                                    |                                                          |                    |
| - Worksheet Me | ethods           | Methods - Method 1 of 1               |                                                                    |                                                          |                    |
|                | Add<br>Methods   | Type/Mode Measurement Optical SIPS    | Standards Calibration QC Test                                      | s Sampler Notes Coc <>                                   |                    |
| iA             | East Sequential  | Method<br>Type: Flame                 | Select a page tab (Top) to disp<br>method tab (Bottom) to review e | lay method parameters, or a<br>sach method. Note: Once a |                    |
| A              |                  | Element Na Select                     | certain fields will become disable                                 | ed. When QC=On (Sequence                                 |                    |
| A              | SRM Wizard       | Matrig                                | weating, de notes des destactes.                                   |                                                          |                    |
|                | Edit             | <ul> <li>Sampling Mode</li> </ul>     | Flame type & Gas flows (L/min                                      |                                                          |                    |
| <u></u>        | Methods          | Manual                                | Flame Type                                                         | Air/Acetylene                                            |                    |
|                |                  | Autonormal     Misso Samples          | Aig Flow                                                           | 3.50 😂                                                   |                    |
|                | EdR<br>Sequence  | C micro surpary                       | Agetylene Flow                                                     | 1.50 😂                                                   |                    |
| uur I          | Parameters       | Instrument Mode                       | Online Diluter Type                                                |                                                          |                    |
|                |                  | Emission                              | Sampler Dilutor                                                    |                                                          |                    |
| Help           |                  |                                       |                                                                    |                                                          |                    |
|                |                  | C Park Nexts                          |                                                                    |                                                          |                    |
|                |                  |                                       |                                                                    |                                                          |                    |
|                |                  |                                       |                                                                    |                                                          |                    |
|                | L                |                                       | Ok                                                                 | Cancel Help                                              |                    |
|                |                  |                                       |                                                                    |                                                          |                    |
| Chem251        | a                |                                       |                                                                    |                                                          |                    |
|                |                  |                                       |                                                                    |                                                          |                    |
| 🛃 start 🔰      | 🔽 Tutorial.rft - | WordPad 🔶 Spectraa                    |                                                                    |                                                          | 9 🛼 9, 🖲 🗞 2:54 PM |
|                |                  |                                       |                                                                    |                                                          |                    |

Click the measure tab

Select Measure mode: integration Select Calculation mode: Concentration

| AA 240 - Chem251a                       | s Window Help                                                                              |                                                            |                   |
|-----------------------------------------|--------------------------------------------------------------------------------------------|------------------------------------------------------------|-------------------|
|                                         |                                                                                            |                                                            |                   |
| Filing Develop                          | Labels Analysis                                                                            |                                                            |                   |
| Worksheet Methods                       | Methods - Method 1 of 1                                                                    | ×                                                          |                   |
| Add Methods                             | Type/Mode Measurement Optical SIPS Standards                                               | Calibration QC Tests Sampler Notes Coc                     |                   |
| East Sequential<br>Wizard<br>SRM Wizard | Measurement Mode  FROM FROM Integration Preak Height Peak Area                             | xde<br>añon O Scale Expansion<br>Additions<br>ng Standards |                   |
| Edit<br>Methods                         | Integrate Repeat  Minimum Reaging 0.0000  Standard Condo                                   |                                                            |                   |
| Edit<br>Sequence<br>Parameters          | Smoothing 7 point Pigcision (%)<br>Line (s)<br>Messurement 10.0<br>Read Delay 10<br>Sample | 10 *                                                       |                   |
| Неф                                     | (Back Next)                                                                                |                                                            |                   |
|                                         | <b>↓</b> Na ∫                                                                              | Ok Cancel Help                                             |                   |
| Chem251a                                |                                                                                            |                                                            |                   |
| 🛃 start 🛛 🗒 Tutorial.rft -              | VordPad 🔷 Spectraa                                                                         |                                                            | 🔋 😹 🧐 😵 💩 2:55 PM |

#### Select Optical tab

The lamp position is set for the element selected The wavelength is set for the line max of the element source Click on optics, this will allow the selection of lamp and metal to be analyze Select the wavelength that will be used from the lamp

| AA 240 - Chem251a                                                     |                |
|-----------------------------------------------------------------------|----------------|
|                                                                       |                |
| Filing Develop Labels Analysis                                        |                |
| Worksheet Methods - Methods - Method of 1                             |                |
| East Sequential<br>Ward                                               |                |
| SRM W/zard                                                            |                |
| Edit Monochromator<br>Wavelength (rm) 593.0 v<br>Sili Woth (rm) 0.5 v |                |
| Edit Sequence Parameters                                              |                |
| Heb<br>Rade Marta                                                     |                |
|                                                                       |                |
|                                                                       |                |
| Ohm251a/                                                              |                |
| 🚼 start 🛛 🗊 Tulonial int - WondPad 🔶 Spectraa 🔍 🕏 😓                   | ), 🧐 🚷 3:00 PM |

Skip the sips tab, the instrument does not have sips accessories.

Select the standard tab

These are the standards that will be analyze in a Beer-Lambert analysis Concentrations are entered and the units are assigned. (mg/L = ppm)

| iing Develop    | Labels Analysis                                                                     |
|-----------------|-------------------------------------------------------------------------------------|
|                 |                                                                                     |
| ksheet Methods  | Aethods - Method 1 of 1                                                             |
| Add             | Type/Mode Measurement Optical SIPS Standards Calibration QC Tests Sampler Notes Coc |
| Methods         | Standards Conc. Bef.åbs                                                             |
| East Sequential | STANDARD 1 0.1000                                                                   |
| wizard          | STANDARD 2 0.2000 Lower Valid Concentration 0.0000                                  |
| . SBM Wizard    | STANDARD 3 0.4000 Upper Valid Concentration 0.4000                                  |
| A               | STANDARD 4                                                                          |
|                 | © Conc Decimal Places 4                                                             |
| Edit            | STANDARD 7 O Significant Figures                                                    |
| Methods         | STANDARD 8                                                                          |
|                 | STANDARD 9                                                                          |
| Edd             | STANDARD 10 Std.Units Std.Units mg/L                                                |
| Sequence        | _ SIDS                                                                              |
| Parameters      | Bull Old Case                                                                       |
|                 | Bigk Sta Conc                                                                       |
| Help            | Standard Lount                                                                      |
|                 |                                                                                     |
|                 | < Back Next>                                                                        |
|                 |                                                                                     |
|                 |                                                                                     |
|                 | Ok Cancel Help                                                                      |
| L               |                                                                                     |
|                 |                                                                                     |
|                 |                                                                                     |

#### Click on the Calibration tab

| Select the Linear (Beer-Lambert) Calibration algorith | algorithm | Calibration | _ambert) | (Beer- | Linear | lect the | Se |
|-------------------------------------------------------|-----------|-------------|----------|--------|--------|----------|----|
|-------------------------------------------------------|-----------|-------------|----------|--------|--------|----------|----|

| ◆ AA 240 - Chem251a File Edit View Instrument Optio | ns Window Help                                                                                                    |                   |
|-----------------------------------------------------|----------------------------------------------------------------------------------------------------|-------------------|
|                                                     |                                                                                                    |                   |
| Filing Develop                                      | Labels Analysis Methods - Method 1 of 1                                                                                        |                   |
| Add Methods                                         | Type/Mode Measurement Optical SIPS Standards Calibration QC Tests Sampler Notes Coc                                            |                   |
| East Sequential<br>Wizard                           | Calib. Algorithm Linear 🖌 Recalibration Rate 100 🗢                                                                             |                   |
| SRM Wizard                                          | CalZero Rate 0 8td No. 2                                                                                                    |                   |
| Edit<br>Methods                                     | Expansion Factor 1.0                                                                                                    |                   |
| Edit<br>Sequence<br>Parameters                      | Reslope         75.0         %         125.0         %           Internal Standard         0.5         %         0.5         % |                   |
| Help                                                | Read Reagent Blank with Calibration / Reslope                                                                                  |                   |
|                                                     | < Back Next>                                                                                                    |                   |
|                                                     | Ok Cancel Help                                                                                                    |                   |
|                                                     |                                                                                                    |                   |
| Chem251a                                            |                                                                                                    |                   |
| 🛃 start 🛛 🔄 Tutorial.rft -                          | WordPad 🔷 Spectraa                                                                                                    | 🔰 去 🧐 😵 🚷 3:02 PM |

Skip the: QC Tests Sampler Notes Cookbook tab

Click OK

### Click on labels tab

### Label the sample to be analyze. i.e., Na in snack #1, Na in snack #2 ...

|                  |          |                         |          | 🖬 🖨 ラ   |          |                       |  |
|------------------|----------|-------------------------|----------|---------|----------|-----------------------|--|
| Filing Develop   |          | Labels                  | Analysis | - 22    |          |                       |  |
|                  | Labels a | nd Sample <u>P</u> rep. |          |         |          |                       |  |
|                  |          | Sample                  | Sample   | Sample  | S. 🔨     |                       |  |
| Import<br>Labels | Rows     | Labels                  | Weiahts  | Volumes | 1 0000   | Ins/Del Rows          |  |
|                  |          | Sample UUI              | 1.0000   | 1.0000  | 1.0000   | Auto Copy             |  |
| Export           | 2        | Sample 002              | 1.0000   | 1.0000  | 1.0000   | Colution Turce        |  |
| Labels           | 4        | Sample 003              | 1.0000   | 1.0000  | 1.0000   | Solution Type         |  |
|                  | 5        | Sample 005              | 1 0000   | 1 0000  | 1.0000   |                       |  |
| Calum Camelar    | 6        | Sample 006              | 1.0000   | 1.0000  | 1.0000   | Nominal Weight 1,0000 |  |
| Racks            | 7        | Sample 007              | 1.0000   | 1.0000  | 1.0000   | Nominal Volume 1 0000 |  |
|                  | 8        | Sample 008              | 1.0000   | 1.0000  | 1.0000   | 1.000                 |  |
|                  | 9        | Sample 009              | 1.0000   | 1.0000  | 1.0000   | Edit Nominals         |  |
| Setup PSD        | 10       | Sample 010              | 1.0000   | 1.0000  | 1.0000   |                       |  |
| Carousels        | 11       | Sample 011              | 1.0000   | 1.0000  | 1.0000   |                       |  |
|                  | 12       | Sample 012              | 1.0000   | 1.0000  | 1.0000   | Total Bows 50         |  |
|                  | 13       | Sample 013              | 1.0000   | 1.0000  | 1.0000   |                       |  |
| Loading Guide    | 14       | Sample 014              | 1.0000   | 1.0000  | 1.0000   | Result Rows: 0        |  |
|                  | 15       | Sample 015              | 1.0000   | 1.0000  | 1.0000   |                       |  |
|                  | 16       | Sample 016              | 1.0000   | 1.0000  | 1.0000   |                       |  |
| Help             | 17       | Sample 017              | 1.0000   | 1.0000  | 1.0000   |                       |  |
|                  | 18       | Sample 018              | 1.0000   | 1.0000  | 1.0000   |                       |  |
|                  | 19       | Sample 019              | 1.0000   | 1.0000  | 1.0000   |                       |  |
|                  | 20       | Sample 020              | 1.0000   | 1.0000  | 1.0000   |                       |  |
|                  | 21       | Sample 021              | 1.0000   | 1.0000  | 1.0000   |                       |  |
|                  | 22       | Sample 022              | 1.0000   | 1.0000  | 1.0000   |                       |  |
|                  | 23       | Sample 023              | 1.0000   | 1.0000  | 1.0000   |                       |  |
|                  | 24       | Sample 024              | 1.0000   | 1.0000  | 1.0000   |                       |  |
|                  | 25       | Sample 025              | 1.0000   | 1.0000  | 1.0000   |                       |  |
|                  | 26<br><  | Sample 026              | 1 0000   | 1 0000  | 1 0000 🞽 |                       |  |
| Chem251a/        |          |                         |          |         |          |                       |  |
|                  |          |                         |          |         |          |                       |  |

Select the Analysis Tab to begin optimizing the flame and signal.

At this point the instrument should have already been turned on, if not, turn on the spectrometer (listen for the burp) and wait 1-2 min for instrument to warm up.

Click on Optimize (under the Select button) from the menu on the left.

Click on Optimize Lamp, and adjust the lamp (i.e, screws at the bottom of Na lamp) to maximize the signal (green bar). If the signal max out, then click on rescale to lower the gain (S/N)

When the lamp signal is optimized, click on OK.

. 🗗 🗙 8 **(** 🐚 💼 🗙 🤢 🔲 🛄 🗹 🔛 🖉 📲 💥 🚽 🖓 🖨 🚍 **1** Develop Labels Analysis Filing - Select Fo 2m Legend Flame Optimization Sampler Offline Optimization: Lamp Gas Flow (L/min) HC Lamp 1.30 Oxidant Acetylen Goto Tube 10.00 10.00 Back 1 😂 1.00 8.00 8.00 Ą 1 😂 Tybe \$ 6.00 6.00 0.50 4.00 4.00 Down height 0 😂 (mm) Key to tube colors Sample Calibration 2.00 2.00 0.00 0.00 0.00 0.940 Calibration/QC Sample/QC 3.50 😂 1.50 😂 Optimize Lamps Dilution Optimize Signal Burner Height 13.5 📚 mm Not Assigned Rescale SIPS Inst Zero Gain 35 % 1.5 mg/L gives about 0.2 Abs at 324.8 nm, A/A burner Ok Cancel Help Method 1 of 1 Absorbance Integrate 5.0 s Lamp 1 Manual BC Off Concentration Air/Acetylene Cu Row 4 of 50 Result rows: 0 Cu Test1 / Chem251 🔷 Spectraa < 😢 4:14 F 🛃 start

It is time to optimize the signal from the sample

Optimize the signal.

Remove the capillary from the water sample and place into one of your standards.

Click on the Optimize signal button under the Optimize Lamp button.

A turquoise bar should display. Optimize this signal to about 0.6. You may have to adjust the flow rate (brown knob beneath the capillary inlet to instrument) As well as adjust the flame and angle of nebulizer

When the signal is optimize, click on OK

| ile Edit View Instrument Options       image: state state | Legend                                                                                                    |                                                                       |                                                                                                    |                                                                                                    | X                                                                                                    |
|----------------------------------------------------------------------------------------------------|----------------------------------------------------------------------------------------------------|-----------------------------------------------------------------------|----------------------------------------------------------------------------------------------------|----------------------------------------------------------------------------------------------------|----------------------------------------------------------------------------------------------------|
|                                                                                                    | Down heid<br>Comment<br>Comment<br>C | st ample alibration (mm) alibration (ACC) ample/QC lution of Assigned | Ampler Offline Goto Tube Back 1  Goto Tube Goto Tube Goto Tube Align Probe Rinse Stop rinse Park Prime Diluter | FG Signal<br>1.30<br>1.00<br>0.50<br>0.00<br>0.645<br>Optimize Lamps<br>Optimize Signal<br>Rescale<br>Inst Zero<br>Gain 35 % | Ogeneration         Accelulate           0xidant         Accelulate           10.00         10.00           8.00         8.00           6.00         6.00           4.00         4.00           2.00         2.00           0.00         1.50           Burner Height         13.5           Start Pump         Stop Pump |
| Sensitivity <u>C</u> h                                                                                                    | eck 1.5 mg/L gives about 0.2 Ab                                                                                                    | s at 324.8 nm, A/A burner                                             |                                                                                                    | Ok C                                                                                                    | ancel Help 🚽                                                                                                    |
| Cu Method 1 of 1<br>Absorbance<br>Integrate 5.0 s<br>Chem251 Cu Test1                                                                                                    | Lar<br>Concentration Ma<br>Air/Acetylene BC                                                                                                    | np 1<br>nual Row 4 of 50<br>Off Result rows:                          | 0                                                                                                    |                                                                                                    |                                                                                                    |

The menu will return to the element , click on cancel. This will take you out of optimize mode.

#### Under Analyze

Click on select

Select the standards and samples to be analyze, with the marker pointer. Be sure that all others are not highlighted in marcon.

You are now ready to run the standards and then the samples.

Click on start

The instrument will run a zero and then prompt for the standards.

Wait for the instrument instructions before you place then next sample under the capillary that feeds to the nebulizer

| AA 240 -      |                                                    |                             |                           |                                                              | ےات |
|---------------|----------------------------------------------------|-----------------------------|---------------------------|--------------------------------------------------------------|-----|
| File Edit Vie | w Instrument Options Window I                      | Help                        |                           |                                                              |     |
| 🏽 😂 🛛 🖬 🧯     | / 🔍    🖻 🗈 🗙   💷    🗄                              | ▋▙▐▞▐▋▏▎▟▖▟▖▓▖              | 🗹 📲 🖨 ラ                   |                                                              |     |
| Filing        | Develop Lab                                        | els Analysis                |                           |                                                              |     |
| Concentratio  | n                                                  | %RSD                        | Mean Abs                  |                                                              |     |
|               | 1 000                                              | 0.0                         | 0                         | 0806                                                         |     |
|               | 1.000                                              | 0.9                         | 0                         | 0.0800                                                       |     |
| <b>V</b>      | _) Sample 🛄                                        | 324.8                       |                           | Abs STANDARD 1                                               | 51  |
| Salact        | Tube Labels                                        | ppm                         |                           | 2.00                                                         |     |
| Jelect        | 2 Sample 002                                       |                             |                           | 1.00                                                         |     |
|               | 3 Sample 003                                       |                             |                           | 0.00                                                         |     |
| Optimize      | 4 Sample 004                                       |                             |                           |                                                              | 7   |
| 8             | 5 Sample 005                                       |                             |                           | Zoom Overlav Time Autoscale                                  | Š.  |
| Pause         | 6 Sample 006                                       |                             |                           | Abs Linear - Cal. Set 1                                      |     |
|               | 7 Sample UU7                                       |                             |                           | 0.08                                                         |     |
| SIUP          | 9 Sample 009                                       |                             |                           |                                                              |     |
| Stop          | 10 Sample 010                                      |                             |                           | 0.06                                                         |     |
| H M           | 11 Sample 011                                      |                             |                           |                                                              |     |
| Random        | 12 Commin 012                                      |                             |                           | 0.04                                                         |     |
| Help          | Burner Height: 0.0 mm                              |                             |                           |                                                              |     |
|               | Instrument Zero [Postrea                           | d=-0.0003Abs, Gain=34%]     |                           | 0.02                                                         |     |
|               | Tube Sample ID                                     |                             | Conc ppm                  |                                                              |     |
|               | CAL: CAL ZERO                                      |                             | 0.000                     | X 0.000 2.000 4.000 6.000 8.000 10.00<br>Zoom Overlav Cu ppm |     |
|               |                                                    |                             |                           | Standard Abs Conc %RSD                                       |     |
|               | CAL: STANDARD 1                                    |                             | 1.000                     | STANDARD 1 0.0806 1.000 0.9                                  |     |
|               |                                                    |                             |                           | STANDARD 2 3.000<br>STANDARD 3 5.000                         |     |
|               |                                                    |                             |                           | STANDARD 4 10.000                                            |     |
| <b>^</b>      | Method 1 of 1 🛛 👄                                  | Lamp 1                      | Autorun in progress.      |                                                              |     |
| Cu            | Absorbance Concentra<br>Integrate 5.0 s Air/Acetyl | ation Manual<br>lene BC Off | STANDARD 1, Replicate 3/3 | Collecting Cu replicate 3                                    |     |
| Chem          | 251) 😛 Cu Test1 /                                  |                             |                           |                                                              | _   |
|               |                                                    |                             |                           | Collecting Cu replicate 3                                    |     |
| 🛃 start       | 🔷 Spectraa                                         | Document - WordPad          |                           | <ul> <li>(2) (3) 4:18</li> </ul>                             | РМ  |
|               |                                                    |                             |                           |                                                              |     |

Instrument will ask for standards and samples and do a Beer's Lambert Calculation

When experiment is complete, the flame will be extinguish by the instrument

| AA 240 · C                                    | u Test1<br>Instrument Options                                                                                                    | Window Help                                                                                                    |                                    |                               | 1                                               |                                                                                                    |                                                                               | <b>.</b> 8 X                     |
|-----------------------------------------------|----------------------------------------------------------------------------------------------------|----------------------------------------------------------------------------------------------------|------------------------------------|-------------------------------|-------------------------------------------------|----------------------------------------------------------------------------------------------------|-------------------------------------------------------------------------------|----------------------------------|
| Filing                                        | Develop                                                                                                    | Labels                                                                                                    | Analysis                           |                               |                                                 |                                                                                                    |                                                                               |                                  |
| Concentration                                 |                                                                                                    | %RSD                                                                                                    |                                    | Mea                           | in Abs                                          |                                                                                                    |                                                                               |                                  |
|                                               | 0.966                                                                                                    |                                                                                                    | 1.4                                |                               | 0.0                                             | 764                                                                                                    |                                                                               |                                  |
| Select<br>Optimize<br>Peuse<br>Rendom<br>Help | V         Sample Oli           1         Sample Oli           2         Sample Oli           3         Sample Oli           4         Sample Oli           5         Sample Oli           6         Sample Oli           6         Sample Oli           7         Sample Oli           9         Sample Oli           9         Sample Oli           10         Sample Oli           11         Sample Oli           12         Sample Oli           13         Sample Oli | Cu 224.8<br>ppm<br>3.102<br>5.075<br>9.879<br>0.966<br>0.9666<br>0.9666<br>0.966<br>0.966<br>0.966 | Information                        | un completed (Spectri         | A 240 Series - Instrum<br>(pID = 30001)<br>Help | Abs Sample 004<br>2.00<br>1.50<br>1.00<br>0.00<br>0. | 50 10<br>50 Time (                                                            | 0 150<br>Autocole                |
|                                               | 4: Sample O                                                                                                    | 14                                                                                                    |                                    |                               | 0.966                                           | 0.00<br>0.000 2.000<br>Zoom Overlav<br>Standard                                                                                                    | 4.000 6.000<br>J Cuppm<br>Abs Conc                                            | 8.000 10.000<br>%RSD             |
|                                               | Cu (Flane) - and<br>Worksheet Saved<br>Analysis complete                                                                                                    | alysis time to d                                                                                                    | late: 4minutes<br>11/2007 - analy: | sis time to date              | : 4minutes 🗸                                    | CAL ZERO<br>STANDARD 1<br>STANDARD 2<br>STANDARD 3<br>STANDARD 4                                                                                                    | 0.0001 0.000<br>0.0799 1.000<br>0.2213 3.000<br>0.3605 5.000<br>0.6836 10.000 | >100<br>1.6<br>2.7<br>3.9<br>1.0 |
| Cu                                            | Method 1 of 1<br>Absorbance<br>Integrate 5.0 s                                                                                                    | Concentration<br>Air/Acetylene                                                                                                    | Lamp 1<br>Manual<br>BC Off         | Row 4 of 50<br>Result rows: 4 |                                                 |                                                                                                    |                                                                               |                                  |
| Chem2                                         | 51) 👙 Cu Test1 /                                                                                                    |                                                                                                    |                                    |                               |                                                 |                                                                                                    |                                                                               |                                  |
| 4 start                                       |                                                                                                    | - B pro                                                                                                    | mont - Wordford                    |                               |                                                 | GCU idi                                                                                                    | 9                                                                             | A122 DM                          |
| Start                                         | - spectraa                                                                                                    | <b>1</b> 000                                                                                                    | ament - wortprat                   |                               |                                                 |                                                                                                    |                                                                               | ₩ 4:22 Mil                       |

Print results

Allow instrument to cool down for 15 minutes then turn off AA instrument

Turn off AA spectrometer

Turn off gas

Turn off computer.